## 1. 进入仿真设置对话框:

1. LTspice 电路图仿真设置对话框:

LTspice进行所有的配置(AC, DC, 瞬态, 噪音等)都是通过右键菜单: Edit simulation CMD 进入。如下图:

| ✗ Run                                                                                                    | Ctrl+H<br>'0'    |
|----------------------------------------------------------------------------------------------------|------------------|
| Edit Simulation Cmd.                                                                                            |                  |
| <ul> <li>⊕ Zoom <u>A</u>rea</li> <li>⊖ Zoom <u>B</u>ack</li> <li>Q Zoom to <u>Fit</u></li> <li>Q Pan</li> </ul> | Ctrl+Z<br>Ctrl+B |
| <ul> <li>✓ Autorange Y-axis</li> <li>☑ Yisible Traces</li> <li>✓ Set Probe Reference</li> <li>View</li> </ul>   | ,                |

进入之后,就进入了电路图仿真配置对话框:

| Edit Simulation Command                                               |                                               |             |              |           |            |             |            |   |  |
|-----------------------------------------------------------------------|-----------------------------------------------|-------------|--------------|-----------|------------|-------------|------------|---|--|
| [                                                                     | Transient                                     | AC Analysis | DC sweep     | Noise     | DCTran     | isfer DC op | pnt 仿真类型选择 | ] |  |
|                                                                       | Perform a non-linear, time-domain simulation. |             |              |           |            |             |            |   |  |
|                                                                       | Stop Time: 10m 停止时间                           |             |              |           |            |             |            |   |  |
|                                                                       | Time to Start Saving Data: 开始保存数据             |             |              |           |            |             |            |   |  |
|                                                                       | Maximum Timestep: 最大时间间隔                      |             |              |           |            |             |            |   |  |
|                                                                       | Start external DC supply voltages at 0V:      |             |              |           |            |             |            |   |  |
|                                                                       | Stop simulating if steady state is detected:  |             |              |           |            |             |            |   |  |
|                                                                       | Don't reset T=0 w 仿真参数配置 反 域 d:               |             |              |           |            |             |            |   |  |
|                                                                       |                                               |             | Step the los | ad currer | it source: |             |            | L |  |
|                                                                       | Skip Initial operating point solution:        |             |              |           |            |             |            |   |  |
| Syntax: .tran <tstop> [<option> [<option>]]</option></option></tstop> |                                               |             |              |           |            |             |            |   |  |
| .tran 10m                                                             |                                               |             |              |           |            |             |            |   |  |
|                                                                       | Cancel                                        |             |              |           |            |             |            |   |  |

主要配置的参数:

信号源首先配置好(V3)设置成1Khz, 0.7V(1.4Vpk-pk), offset 0V。

Stop time: 停止时间(仿真的波形时间长度)

Time to start saving time: 开始保存数据时间(从那一刻保存数据)

Maxim time stem: 最大时间间隔(这个参数直接关系到精度和计算的时间, 1uS和1nS计 算量差1000倍),参看FFT的差别(1uS和10nS的区别),如果配置精度达到一定程度, 再提高精度意义不是很大,所以要衡量时间和精度问题。

配置好之后右键菜单,点击Run(运行)就可以进入仿真程序。

| Edit Simulation Command                                    |  |  |  |  |  |  |  |  |
|------------------------------------------------------------|--|--|--|--|--|--|--|--|
| Transient AC Analysis DC sweep Noise DC Transfer DC op pnt |  |  |  |  |  |  |  |  |
| 瞬态分析 Perform a non-linear, time-domain simulation.         |  |  |  |  |  |  |  |  |
| Stop Time: 10m 停止时间                                        |  |  |  |  |  |  |  |  |
| Time to Start Saving Data: 0 开始保存数据                        |  |  |  |  |  |  |  |  |
| Maximum Timestep: 1n 最大时间间隔                                |  |  |  |  |  |  |  |  |
| Start external DC supply voltages at 0V:                   |  |  |  |  |  |  |  |  |
| Stop simulating if steady state is detected: 🥅             |  |  |  |  |  |  |  |  |
| Don't reset T=0 when steady state is detected:             |  |  |  |  |  |  |  |  |
| Step the load current source: 🥅                            |  |  |  |  |  |  |  |  |
| Skip Initial operating point solution: 🥅                   |  |  |  |  |  |  |  |  |
|                                                            |  |  |  |  |  |  |  |  |
| .tran 0 10m 0 1n                                           |  |  |  |  |  |  |  |  |
|                                                            |  |  |  |  |  |  |  |  |
| Cancel                                                     |  |  |  |  |  |  |  |  |

电路图仿真例程: Audioamp.asc

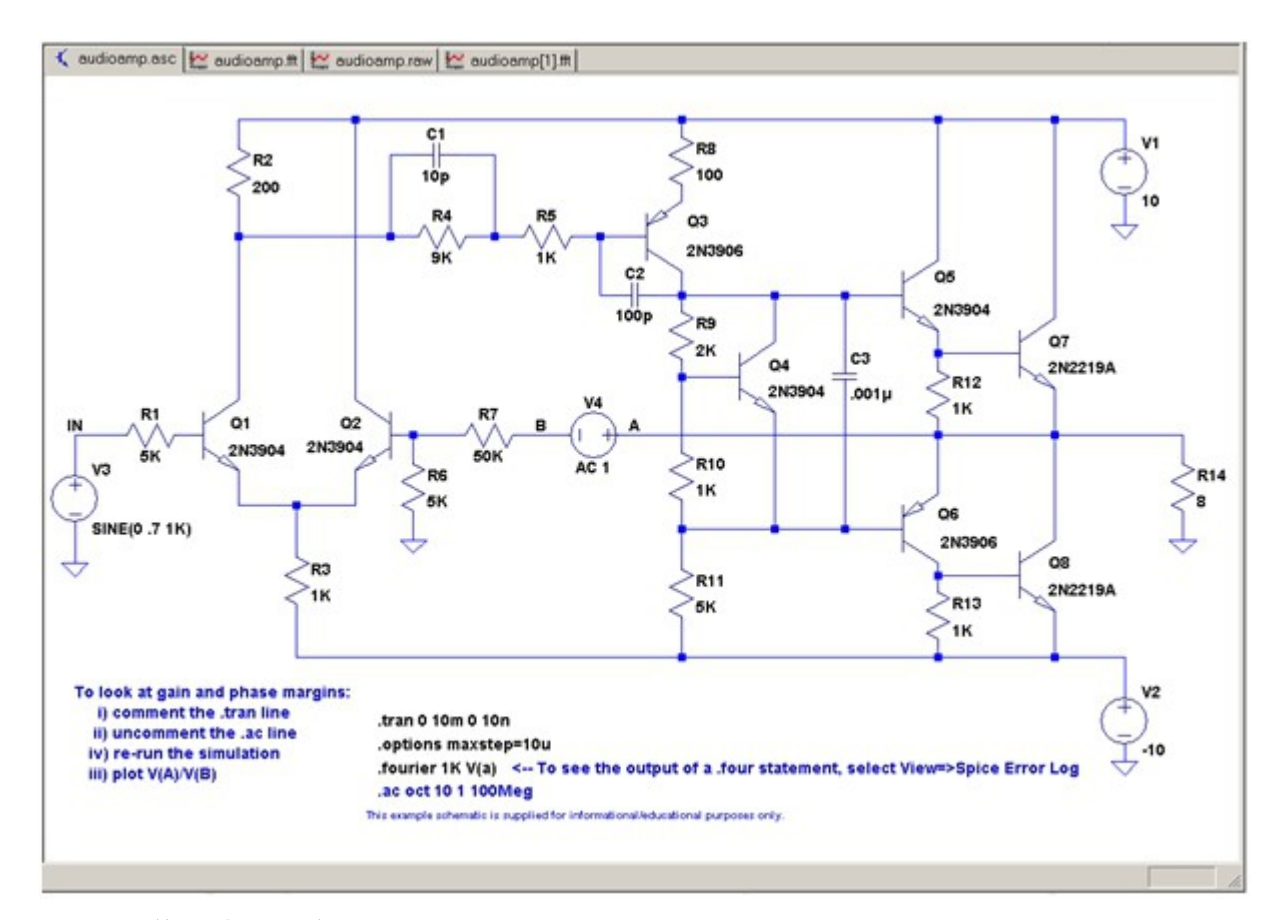

LTspice 仿真结果查看:

点击原理图里面的网络,直接就可以查看仿真出来的波形。

FFT 波形查看:

在 xxxx. RAW 窗口,右键,在 View 下面点击 FFT,根据提示选择要分析的网络。

## FFT 波形查看

在 xxxx. RAW 窗口,右键,在 View 下面点击 FFT,根据提示选择要分析的网络。

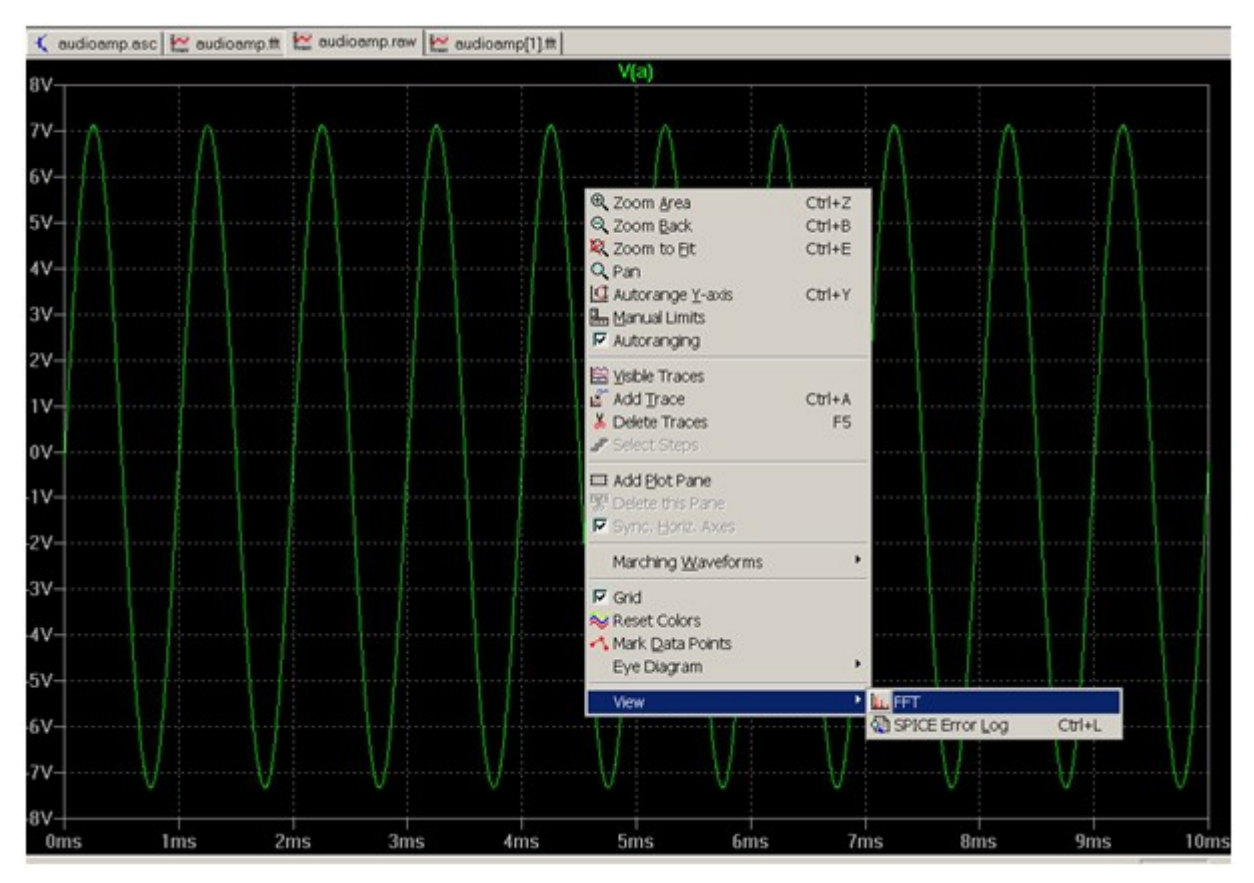

瞬态分析的精度靠的是时间间隔设置,实际上就是采样精度,取去多少个点计算,比如进行 FFT 分析,如果点数太少,分析出来的数据就不准确,但是并不是说点数(精度)越多 越好,当达到一定程度,精度足够高的时候,已经没有多大的区别,这样增加精度只是增加计算时间而已(1us 和 1ns 相差 1000 倍的计算时间)。

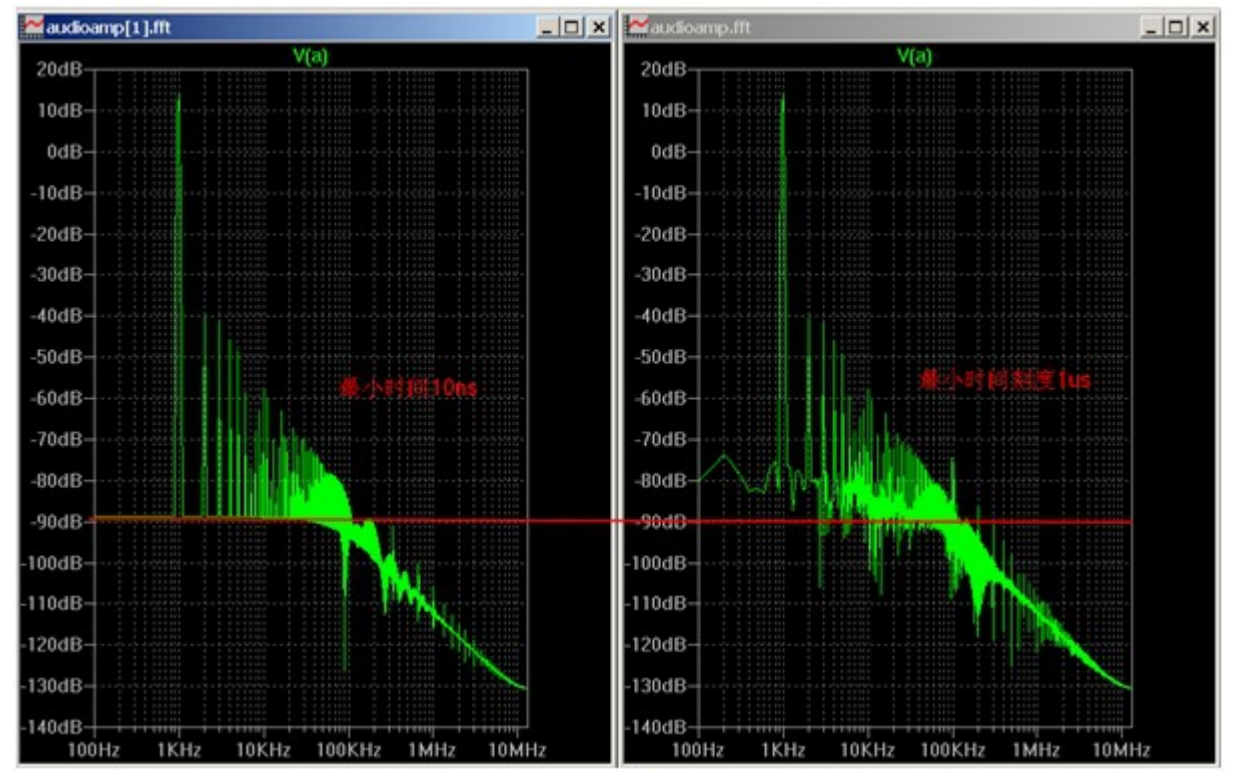

## 3. AC 分析

主要配置的参数:

信号源首先配置好(V3)AC选项要配置好(这个

**配置,没有激励信号源),AC Amplitude:**0.7V,AC phase 0(或者默认也行)。 参数设置如图所填。

仿真例程: Audioamp.asc

| Edit Simulation Command                                                                      |                                                                         |          | ×                                                   |  |  |  |  |  |
|----------------------------------------------------------------------------------------------|-------------------------------------------------------------------------|----------|-----------------------------------------------------|--|--|--|--|--|
| Transient ACAnalysis DCsweep Noise DCTransfer DCoppnt                                        |                                                                         |          |                                                     |  |  |  |  |  |
| Compute the small signal AC behavior of the circuit linearized about its DC operating point. |                                                                         |          |                                                     |  |  |  |  |  |
|                                                                                              | Type of Sweep:                                                          | Octave 💌 |                                                     |  |  |  |  |  |
| Number of p                                                                                  | oints per octave:                                                       | 1k       | 十倍频程取样点                                             |  |  |  |  |  |
|                                                                                              | Start Frequency:                                                        | 50       | 开始频率                                                |  |  |  |  |  |
|                                                                                              | Stop Frequency:                                                         | 22K      | 结束频率                                                |  |  |  |  |  |
| Syntax: .ac <oct, dec,="" lin=""> <npoint<br>.ac oct 1k 50 22K<br/>Cancel</npoint<br></oct,> | s> <startfreq> <en< td=""><td>dFreq&gt;</td><td></td></en<></startfreq> | dFreq>   |                                                     |  |  |  |  |  |
|                                                                                              |                                                                         |          |                                                     |  |  |  |  |  |
| 18.28dB-<br>18.24dB-<br>18.24dB-<br>18.20dB-                                                 | V(a)                                                                    |          | 2*<br>0*<br>-2*                                     |  |  |  |  |  |
| 18.16dB-<br>18.12dB-                                                                         |                                                                         |          | 4                                                   |  |  |  |  |  |
| 18.08dB-<br>18.04dB-<br>18.00dB-<br>17.96dB-<br>17.92dB-<br>17.88dB-                         |                                                                         |          | -8"<br>-10"<br>-12"<br>-14"<br>-14"<br>-16"<br>-18" |  |  |  |  |  |
| 17.80dB                                                                                      | 11/11/2                                                                 |          | 20*<br>22*                                          |  |  |  |  |  |

## 4. 其他的仿真分析

LTspice 还支持其他的分析,比如DCSweep,Noise,DC Transfer,DC OP pnt,不做介绍, 想深究的,可以自己研究。

5. 其他简便操作和技巧

LTspice 还支持一些简便的操作,比如快捷键,调整窗口,查看眼图,变换坐标等等,这 些功能需要自己摸索一下,入了门之后剩下的就是提高,很简单的应用。